### Erneuern der Kostenstellen-Limits

- 1.) Network Print Monitor wie gewohnt starten und prüfen, dass die *Abrechnungsgeräte-Ansicht* geladen ist
- 2.) Rechtsklick auf den Kopierer -> **Zähler zurücksetzen** damit werden alle Zähler der einzelnen Kostenstellen auf den Anfangswert zurückgesetzt

| Network Print Monitor - Abrechnur | nasa      | eräte-Ansicht     |                |                                  |                      |      |                | _                   |                 |
|-----------------------------------|-----------|-------------------|----------------|----------------------------------|----------------------|------|----------------|---------------------|-----------------|
| Datei Bearbeiten Anricht Ger      | -9-9      | Konto Hort Hilfs  |                |                                  |                      |      |                |                     |                 |
| Meine Ansichten                   | a.<br>: 📼 |                   |                | 이 문 🔗 🧉                          | 2                    |      |                |                     |                 |
| Neve Ansisht                      | : 13      |                   |                |                                  | 9                    |      |                |                     | P               |
|                                   |           | Anzeigename       | IP-Adresse     | Hostname                         | Modellname           | Fart | e/Schwarz-weiß | Gedruckte Seiten, g | Gescannte Seite |
|                                   |           | Gesamt            |                |                                  | -                    |      |                |                     | - 10            |
|                                   | 2         | 7008ci            | 10.35.1.92     | NMDB7C8B                         | 7008ci               | Farb | ig             | 16                  | 10              |
|                                   | 2         | 3508ci            | 10.0.0.45      | Elobau                           | 3508ci               | Farb | ig             | 0                   | 0               |
| Chandrad Annialdan                | 0         | CDC 1970_DCC 2970 | 10.35.1.92     | NMA757E0                         | CDC 1970_DCC 2970    | Farb | ig             | 1048240             | 273690          |
|                                   | 0         | CD 1440_DC 2440   | 10.168.202.150 | Daniel                           | CD 1440_DC 2440      | Sch  | warz-weiß      | 133959              | 21460           |
| Gerat     Allgemeine Ansicht      | 0         | P-4531i MFP       | 10.168.202.150 | Daniel                           | P-4531i MFP          | Sch  | warz-weiß      | 7                   | 1               |
| Fähigkeitenansicht                | 0         | P-4536i MFP       | 192.168.1.181  | NMCA7400                         | P-4536i MFP          | Sch  | warz-weiß      | 2                   | 0               |
| Zähleransicht                     | 0         | P-C3566i MFP      | 172.20.20.20   | NMCA8D59                         | P-C3566i MFP         | Farb | ig             | 2                   | 0               |
| Bestandsansicht                   | 0         | P-C3566i MFP      | 172.21.44.75   | NMCA8D08                         | P-C3566i MFP         | Farb | ig             | 4                   | 1               |
| 📥 Layoutansicht                   |           | P-4035i MFP       | 192.168.188.22 | Geräteabrechnungs                | -Einstellungen       |      | varz-weiß      | 14508               | 15962           |
| Abrechnung                        | 0         | P-C3565i MFP      | 172.20.20.20   | Aktualisieren                    |                      | ig   |                | 282560              | 50827           |
| Kontenansicht                     | 0         | P-C3565i MFP      | 172.21.44.75   | Geräte-Homepage                  |                      |      | ig             | 73439               | 27924           |
|                                   | 0         | 5006ci            | 10.0.0.45      | Aus das Ansisht ont              | fornon               |      | ig             | 80536               | 6764            |
| Hostansicht                       | 0         | 4056i             | 192.168.1.181  | Cost lasshes                     | lemen                |      | varz-weiß      | 342542              | 106408          |
| Host-Warteschlangenansicht        |           |                   |                | Gerat loschen                    |                      |      |                |                     |                 |
|                                   |           |                   | _              | Konten auf diesem Gerät anzeigen |                      |      |                |                     |                 |
|                                   |           |                   |                | Zähler zurücksetzen              |                      |      |                |                     |                 |
|                                   |           |                   |                | Gerät nicht verwalte             | en                   |      |                |                     |                 |
|                                   |           |                   |                | Benachrichtigungse               | einstellungen        |      |                |                     |                 |
|                                   |           |                   |                | Kommunikationseir                | nstellungen          |      |                |                     |                 |
|                                   |           |                   |                | Mehrere Abrechnur                | ngsgeräte einstellen |      |                |                     |                 |
|                                   |           |                   |                |                                  |                      |      | 1              |                     |                 |
|                                   |           |                   |                |                                  |                      |      |                |                     |                 |
|                                   |           |                   |                |                                  |                      |      |                |                     |                 |
|                                   |           |                   |                |                                  |                      |      |                |                     |                 |
|                                   |           |                   |                |                                  |                      |      |                |                     |                 |
|                                   |           |                   |                |                                  |                      |      |                |                     |                 |
|                                   |           |                   |                |                                  |                      |      |                |                     |                 |
|                                   | <         |                   |                |                                  |                      |      |                |                     | >               |
| 1 von 13 Geräten ausgewählt       |           |                   |                |                                  |                      |      |                |                     | .:              |

3.) Einzelne Kostenstellen-Limits lassen sich über die *Kosten auf diesem Gerät* zurücksetzen oder (bei Bedarf) das Gesamt-Limit erhöhen bzw. verringern

| ٩   | Gerätekonten            |              |                     |                |                |                | - 0            | ×  |
|-----|-------------------------|--------------|---------------------|----------------|----------------|----------------|----------------|----|
| P-  | 4035i MFP (192          | .168.188.22) |                     |                |                |                |                |    |
| P   | * °+ ° <mark>× °</mark> | () 🗟 🔁       | - 🕜                 | Durchsuch      | bare Felder    | •              |                | ×  |
|     | Konto-ID 🛛              | Kontoname    | Drucken (gesamt)    | Drucken (mehrf | Drucken (mehrf | Drucken (mehrf | Drucken (mehrf | Dr |
|     | Gesamt                  |              | 19                  |                |                |                |                |    |
| ~   | 0123                    | 0123         | 0                   |                |                |                |                |    |
| 0   | 2345                    | 2345         | Eigenschaften       |                |                |                |                |    |
| 0   | Other                   | Sonstige     | Zähler zurücksetzen |                |                |                |                |    |
|     |                         |              | Konto entfernen     |                |                |                |                | -  |
|     |                         |              |                     |                | _              |                |                |    |
|     |                         |              |                     |                |                |                |                |    |
|     |                         |              |                     |                |                |                |                |    |
|     |                         |              |                     |                |                |                |                |    |
|     |                         |              |                     |                |                |                |                |    |
|     |                         |              |                     |                |                |                |                |    |
|     |                         |              |                     |                |                |                |                |    |
| <   |                         |              |                     |                |                |                |                | >  |
| 1 v | on 3 Konten ausgev      | wählt        |                     |                |                |                | Schließer      |    |

3a.) Man kann die Limits für **Druckvorgänge**, **Kopiervorgänge** und **Scanvorgänge** anpassen – unbedingt darauf achten, ob man die Kostenstelle für Farbe oder die für Schwarz-Weiß gewählt hat – bei Farbe muss sowohl das Gesamt-Zählerlimit als auch das eigentliche Farblimit angepasst werden!

| Kontoeigenschaften              |             |             | - 🗆                                  | × |
|---------------------------------|-------------|-------------|--------------------------------------|---|
| V Allgemein                     |             |             |                                      | ^ |
| Konto-ID:                       |             | 0123        |                                      |   |
| Kontoname:                      |             | 0123        |                                      |   |
| Zähler nach Funktion            |             |             |                                      |   |
| Zähler nach Duplex/Kombinieren  |             |             |                                      |   |
| Zähler für gescannte Seiten     |             |             |                                      |   |
| Zähler für FAX-Sendungen        |             |             |                                      |   |
| Zeitstempel                     |             |             |                                      |   |
| Nutzungsbeschränkungen nach Dru | ckvorgängen |             |                                      |   |
| Nutzungsbeschränkung nach Kopie | rvorgängen  |             |                                      |   |
| 1. Kopieren (gesamt):           | ○ Aus       | Zählerlimit | O Nutzung abweisen                   |   |
| Limit:                          |             |             | 150                                  | • |
| Kopieren (mehrfarbig):          | ○ Aus       | Zählerlimit | O Nutzung abweisen                   |   |
| Limit:                          |             |             | 150 🜩                                |   |
| Kopieren (einfarbig):           | O Aus       | Zählerlimit | <ul> <li>Nutzung abweisen</li> </ul> |   |
| Limit:                          |             |             | *<br>*                               |   |
| Nutzungsbeschränkungen nach Sca | anvorgängen |             |                                      | ~ |
| Gerätezähler aktualisieren      |             | 3.          | OK Abbreche                          | n |

<u>Hinweis:</u> Es ist möglich über die jeweilige Kostenstelle für Farbe auch in schwarz-weiß zu drucken bzw. zu kopieren. Sollte das passieren, ist <u>keine</u> Korrektur bezüglich vorher gezahlter Geldbeträge möglich!

#### Vorkommende Hinweis-Icons:

|     | 0 | 7658 | k08b         | 0 | 0 |
|-----|---|------|--------------|---|---|
| r I | 0 | 7698 | k07b         | 0 | 0 |
| L   | • | 7890 | TA Techniker | 3 | 3 |
| L   | 0 | 8081 | k05b         | 0 | 0 |
| l   | 0 | 8631 | k03b         | 0 | 0 |

Das Kostenstellenlimit ist so gut wie erreicht.

| 1 | <b>v</b> | /658 | KU8b         | U | U |  |
|---|----------|------|--------------|---|---|--|
|   | 0        | 7698 | k07b         | 0 | 0 |  |
|   | 0        | 7890 | TA Techniker | 0 | 0 |  |
|   | 0        | 8081 | k05b         | 0 | 0 |  |
|   | 0        | 8631 | k03b         | 0 | 0 |  |
|   |          |      |              |   |   |  |

Das Limit für die jeweilige Kostenstelle ist erreicht – keine weiteren Drucke/Kopien möglich.

### Neu Erstellen bzw. Löschen von Kostenstellen

a) Über den Network Print Monitor:

| 35 | 08ci (192.1 | 68.16.10)                     |                           |                |                |                |                |   |  |  |  |
|----|-------------|-------------------------------|---------------------------|----------------|----------------|----------------|----------------|---|--|--|--|
|    |             |                               |                           |                |                |                |                |   |  |  |  |
| ř  | * + r×      | or 🗘 🗟 1                      | <b>a</b> • <b>⊘</b>       | Durchsuch      | bare Felder    | •              |                | 2 |  |  |  |
|    | Konto-ID    | <ul> <li>Kontoname</li> </ul> | Drucken (gesamt)          | Drucken (mehrf | Drucken (mehrf | Drucken (mehrf | Drucken (mehrf |   |  |  |  |
|    | Gesamt      |                               | 0                         | 0              |                |                |                |   |  |  |  |
| •  | 1452        | Neues Konto                   |                           |                |                | ×              |                |   |  |  |  |
| 0  | 1492        | Konto auf 3508ci i            | (192 168 16 10) erstellen |                |                |                |                |   |  |  |  |
| 0  | 1493        |                               | (132.100.10.10) erstenen  |                |                | _              |                |   |  |  |  |
| 0  | 1503        | Konto-ID:                     | Konto-ID:                 |                |                |                |                |   |  |  |  |
| 0  | 1504        | Name:                         |                           |                |                |                |                |   |  |  |  |
| 0  | 1578        | Gerätezähler a                | aktualisieren             | 2.             |                |                |                |   |  |  |  |
| 0  | 1579        | 1                             |                           | OK             | ( Abbreche     | n              |                |   |  |  |  |
| 0  | 1630        | MOU                           | U                         | U              |                | _              |                |   |  |  |  |
| 0  | 1631        | MSD                           | 0                         | 0              |                |                |                |   |  |  |  |
| 0  | 1815        | Lehrer                        | 0                         | 0              |                |                |                |   |  |  |  |
|    | 1816        | Lehrer                        | 0                         | 0              |                |                |                |   |  |  |  |

<u>Hinweis:</u> Wird eine neue Kostenstelle auf mehreren Geräten benötigt oder muss gelöscht werden, muss die Prozedur auf jedem Gerät einzeln durchgeführt werden. Zum Löschen die Kostenstelle (auch mehrere gleichzeitig möglich) markieren und oben die *Figur mit dem roten x* anklicken.

b) Über den Kopierer (3508ci):

|          |           |               |                      |                           |         |                       |     | 16:23         |
|----------|-----------|---------------|----------------------|---------------------------|---------|-----------------------|-----|---------------|
| Kopieren | Senden    | D             | Status/<br>Pruckabbr | Geräte-<br>r. information | Sprache | Papier<br>Einstellung | ••• |               |
|          |           |               | Ko                   | ontoanmeldung             |         |                       |     |               |
| Konto-ID | eingeben. | [             |                      |                           |         |                       |     | Energiesparen |
|          |           | ļ             |                      | Login                     | ų       |                       |     | Zurücks       |
|          |           |               |                      |                           |         |                       |     |               |
|          |           | Zähler prüfen | ۱                    |                           |         |                       |     |               |

Mit einer beliebigen Kostenstelle anmelden.

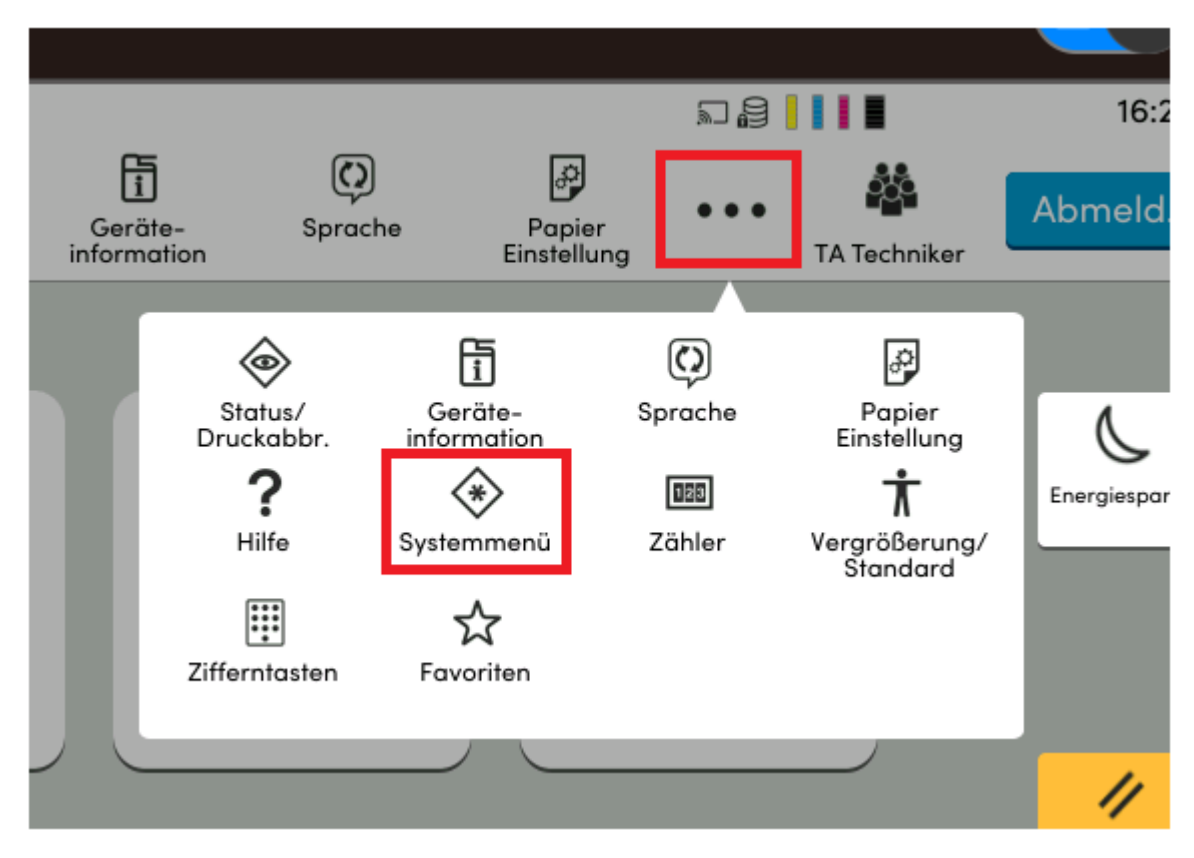

#### Systemmenü aufrufen

|                                   |                              |                        |               |                       |         |       | 16:21         |
|-----------------------------------|------------------------------|------------------------|---------------|-----------------------|---------|-------|---------------|
| Kopieren Senden                   | Status/<br>Druckabbr.        | Geräte-<br>information | C)<br>Sproche | Papier<br>Einstellung | TA Tech | niker | Abmeld.       |
| Einstellungen                     | Kostenstellen-Einstellung    |                        |               |                       |         | _     |               |
| Mitteilung/ 🔷<br>Bericht          | Kostenstellen                |                        |               |                       | Lokal   | ×     | 6             |
| Funktions-<br>Einstellungen       | Kostenstellen hinzufügen/beo | arbeiten               |               |                       |         | >     | Energiesporen |
| Netzwerk-<br>Einstellungen        | Kostenstellenzähler          |                        |               |                       |         | >     |               |
| Sicherheits-<br>Einstellungen     | Kostenstellen-Einstellung    |                        |               |                       |         | >     | 11            |
| Kostenstellen/<br>Authentifizier. | Druck Kostenstellenliste     |                        |               |                       |         |       | Zurücks       |
| Anwendungen<br>hinzu/lösch        | BenLogin-Einstellung         |                        |               |                       |         |       |               |
| Einstellungen/ 🛇<br>Wartung       | Anmelder-Login               |                        |               |                       | Aus     | Ø     |               |
|                                   | Zähler                       |                        |               | Schließ               | en      |       |               |

Kostenstellen / Authentifizier. aufrufen, dann Kostenstellen hinzufügen/bearbeiten

|              |                   |                  |        |         |          |                    |         |                    |                |        |                      | 2 <b>8</b>               |                          | 16:24         |
|--------------|-------------------|------------------|--------|---------|----------|--------------------|---------|--------------------|----------------|--------|----------------------|--------------------------|--------------------------|---------------|
| Kopier       | ren               | Senden           | I      |         | S<br>Dru | tatus/<br>uckabbr. | Gerö    | j<br>ite-<br>ation | (C)<br>Sprache | ,<br>E | Papier<br>instellung | •••                      | Standard-KS              | Abmeld.       |
| Ał           | obr.              |                  |        |         |          | Tas                | tatur-L | ogin               |                |        |                      |                          |                          |               |
| Logir        | n-Benu            | tzernar          | men un | d Passv | vort ein | geben.             |         |                    |                |        |                      |                          |                          | Energiesparen |
| Log<br>nut   | gin-Be-<br>zernam | ne <sup>35</sup> | 500    |         |          |                    |         |                    |                |        |                      |                          |                          |               |
| Pas          | sswort            | **               | **     |         |          |                    |         |                    |                |        |                      |                          | لے Login                 |               |
|              |                   |                  |        |         |          |                    |         |                    |                |        |                      |                          | 4 / 6                    | 54<br>Zurücks |
| 1            | 2                 | 3                | 4      | 5       | 6        | 7                  | 8       | 9                  | 0              | ß      | ( ´ )                | ^                        | $\langle \times \rangle$ |               |
| q            | w                 | е                | r      | t       | z        | u                  | i       | 0                  | р              | ü      | +                    | $\left[ \Lambda \right]$ | Eingabe                  |               |
| <sup>™</sup> | a                 | s                | d      | f       | g        | h                  | j       | k                  |                | ö      | ä                    | #                        | @                        |               |
| 仓            |                   | / ;              | x      | c /     | / 1      | 5 I                | n r     | n                  | ,              |        | . ;                  | > _                      | -                        |               |
|              |                   |                  |        |         | ?123     | 3                  | Leerta  | iste               | $[ \land ]$    |        | $\langle \rangle$    | $\left \right\rangle$    |                          |               |

Mit dem Administrator-Konto anmelden: Benutzer: 3500 / Passwort: 3500

|                                   |                      |                       |                        |                |                       | ¤\$ <mark> </mark> |            | 16:22         |
|-----------------------------------|----------------------|-----------------------|------------------------|----------------|-----------------------|--------------------|------------|---------------|
| fi<br>Kopieren                    | Senden               | Status/<br>Druckabbr. | Geräte-<br>information | (C)<br>Sprache | Popier<br>Einstellung | Device             | 6<br>Admin |               |
| Einstellungen                     |                      | ĸ                     | ostenstellenl          | iste           |                       | Schließen          |            |               |
| Mitteilung/<br>Bericht            | + IIII<br>Hinzufügen |                       |                        | Suchen<br>(ID) | Suche                 | Q                  | >          | 6             |
| Funktions-<br>Einstellungen       |                      | - C                   |                        |                | _                     |                    | >          | Energiesporen |
| Netzwerk-                         | Konton               | ame 🧳                 | ^                      | Konto          | -ID                   | ~                  |            |               |
| Einstellungen                     | 🚵 Standard-KS        |                       | 1452                   |                |                       | <u></u>            | >          |               |
| Sicherheits-<br>Einstellungen     | 🎎 TA Techniker       |                       | 7890                   |                |                       | <u></u>            | >          | 11            |
| Kostenstellen/<br>Authentifizier. |                      |                       |                        |                |                       |                    |            | Zurücks       |
| Anwendunger<br>hinzu/lösch        | 1                    |                       |                        |                |                       |                    |            |               |
| Einstellungen/<br>Wartung         |                      |                       |                        |                |                       |                    | Ø          |               |
|                                   |                      |                       |                        |                |                       |                    |            |               |

Über *Hinzufügen* kann eine neue Kostenstelle angelegt werden. Zum Löschen eine Kostenstelle markieren und anschließend mit *Löschen* dauerhaft entfernen.

# Kostenstellenliste drucken

a) Über den Network Print Monitor:

| Meine Ansichten 🛛 🙀 -                                              | BB-F 44             | 言いる品は          | 2 2 3 0                          | 0                     |                    |                    | ø              |
|--------------------------------------------------------------------|---------------------|----------------|----------------------------------|-----------------------|--------------------|--------------------|----------------|
| 🛔 Neue Ansicht                                                     | Anzeigename         | IP-Adresse     | Hostname                         | Modeliname            | Farbe/Schwarz-weiß | Gedruckte Seten, g | Gescanite Sete |
|                                                                    | Gesant              |                |                                  |                       |                    |                    |                |
|                                                                    | Ø 7008ci            | 10.35.1.92     | NMDB7C88                         | 7008ci                | Fabig              | 36                 | 10             |
|                                                                    | 2508d               | 192.168.1.83   | NMDB7380                         | 2508ci                | Fabig              | 4                  | 0              |
|                                                                    | Ø 3508d             | 10.0.0.45      | Eobau 3508ci                     |                       | Farbig             | 0                  | 0              |
| Standard-Ansichten                                                 | 3508ci              | 192.168.178.12 | PRN-LZ-30948-2                   | 3508ci                | Farbig             | 2                  | 0              |
| 🗄 🛅 Gerät                                                          | Ø 3508d             | 192.168.0.12   | PRN-Kop-30948                    | 35080                 | Farbig             | 4                  | 2              |
| <ul> <li>Algemeine Ansicht</li> <li>Eithickietenansicht</li> </ul> | Ø 3508ci            | 192.168.16.11  | PRN-Hort-14914                   | 3508ci                | Fabig              | 7                  | 4              |
| Zähleransicht                                                      | @ 3508ci            | 192.168.1.10   | PRN-L2-1-14776                   | 3508ci                | Farbig             | 4                  | 2              |
| Firmware-Ansicht                                                   | Ø 3508ci            | 192.168.1.10   | PRN-SEK-2-50567                  | 3508ci                | Farbig             | 7                  | 3              |
| Evolution                                                          | Ø 3508d             | 192.168.1.11   | PRN-LZ-2-50567                   | 3508ci                | Farbig             | 0                  | 0              |
| B Contractions                                                     | Ø 3508a             | 192.168.0.11   | PRN-LZ-30948                     | 3508ci                | Fabig              | 2                  | 0              |
| Abrechnungsgeräte-Ansicht                                          | 3508c               | 192,168 100.13 | Gerätesbrechnung                 | s-Einstellungen       | 10                 | 10                 | 2              |
| Host                                                               | Ø CDC 1970_DCC 2970 | 10.35.1.92     | Aktualisieren<br>Geräte-Homepage |                       | Pig .              | 1048240            | 273690         |
| Hostansicht                                                        | @ CD 1440_DC 2440   | 10.168.202.150 |                                  |                       | warz-weiß          | 133959             | 21460          |
| Hostreberansicht                                                   | P-4531 MFP          | 10.168.202.150 |                                  |                       | warz-weiß          | 7                  | 1              |
| T                                                                  | P-4536 MFP          | 192.168.1.181  | Aus der Ansicht en               | themen                | marz-weiß          | 2                  | 0              |
|                                                                    | P-C3062 MFP         | 192.168.16.12  | Gerät löschen                    |                       | Pig .              | 4                  | 0              |
|                                                                    | P-C3566 MFP         | 172.20.20.20   | Konten auf diesem                | Gerät anzeigen        | Pig                | 2                  | 0              |
|                                                                    | P-C3566 MFP         | 172.21.44.75   | Zamer zurucksene                 | h                     | 10                 | 4                  | 1              |
|                                                                    | Ø 32076             | 10.99.20.1     | Gerät nicht verwalt              | ten                   | a a                | 5112               | 1491           |
|                                                                    | P-4035 MFP          | 192.168.2.126  | Recebulable                      |                       | warz weiß          | 6703               | 1878           |
|                                                                    | P-4035 MFP          | 192.168.188.22 | Kommunikationen                  | enstellungen          | warz-weiß          | 14512              | 15962          |
|                                                                    | P-C3565 MFP         | 172.20.20.20   | Kommunikasionse                  | inteenungen           | pig .              | 282560             | 50827          |
|                                                                    | P-C3565 MFP         | 172.21.44.75   | Mehrere Abrechnu                 | ingsgeräte einstellen | NG CH              | 73439              | 27924          |
|                                                                    | Ø 2506d             | 192.168.1.83   | NM60F30B                         | 2506ci                | Fatig              | 136538             | 45925          |
|                                                                    | 5006ci              | 10.0.0.45      | PRN087                           | 5006ci                | Fabig              | 80536              | 6764           |
|                                                                    | Ø 4056              | 192.168.1.181  | NM4DF348                         | 4056                  | Schwarz-weiß       | 342542             | 106408         |
|                                                                    | Ø 350d              | 192 168.0.2    | NM60FAB6                         | 350ci                 | Farbig             | 7537               | 5299           |

Über die **Abrechnungsgeräte-Ansicht** kann die Kostenstellenliste gedruckt werden. Rechtsklick auf das gewünschte Gerät machen und **Konten auf diesem Gerät anzeigen** aufrufen.

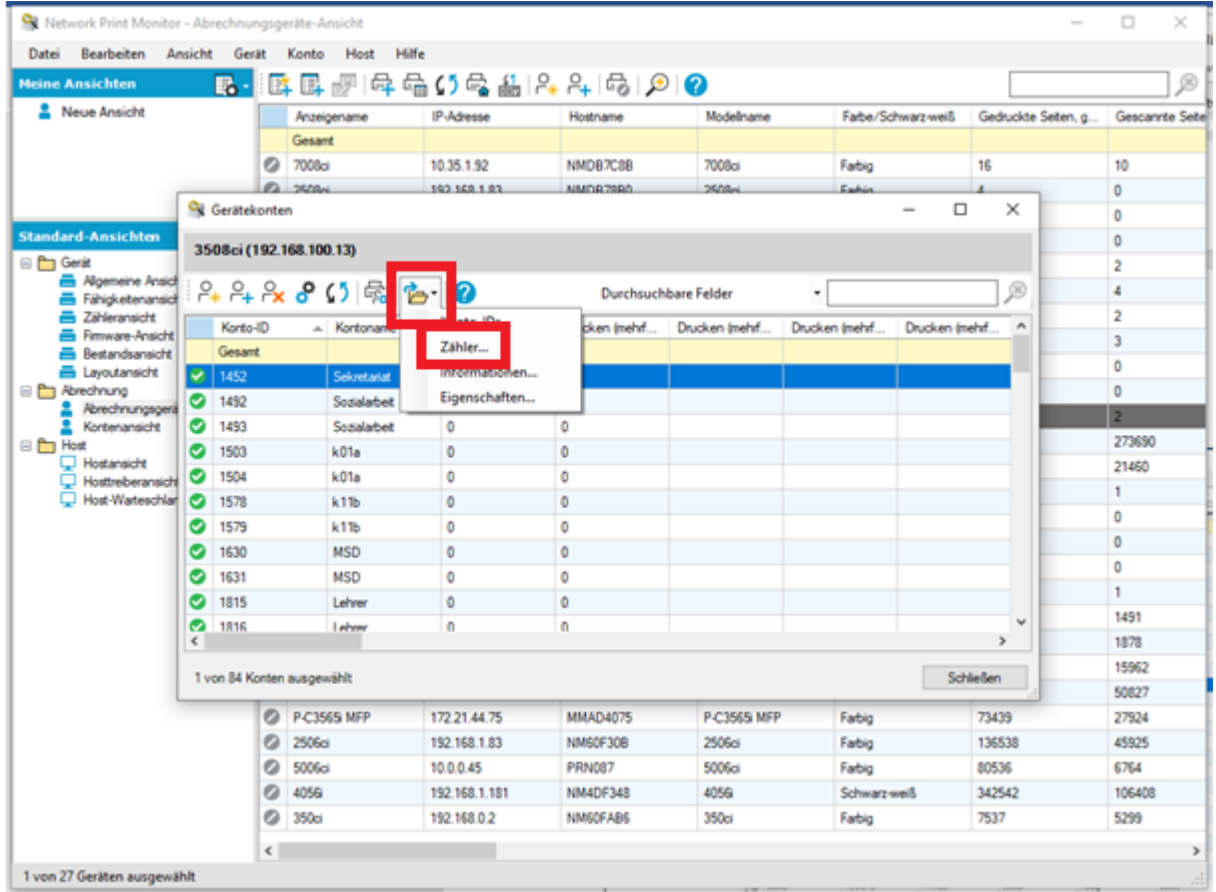

Im neuen Fenster in der Werkzeugleiste Exportieren anklicken und dann Zähler auswählen.

| (192.168.100.<br>- 🆧 🔗 🕻 | .13)         |                                                                                                    |                                                                                                    |                                                                                                    |                                                                                                    |                                                                                                    |                                                                                                    |                                                                                                    |                                                                                                    |
|--------------------------|--------------|----------------------------------------------------------------------------------------------------|----------------------------------------------------------------------------------------------------|----------------------------------------------------------------------------------------------------|----------------------------------------------------------------------------------------------------|----------------------------------------------------------------------------------------------------|----------------------------------------------------------------------------------------------------|----------------------------------------------------------------------------------------------------|----------------------------------------------------------------------------------------------------|
| - Px 🔗 🕻                 |              |                                                                                                    |                                                                                                    |                                                                                                    |                                                                                                    |                                                                                                    |                                                                                                    |                                                                                                    |                                                                                                    |
|                          | ) 🗟 🔁        | ?                                                                                                    |                                                                                                    | Durchsuch                                                                                                    | bare Felder                                                                                                    | •                                                                                                    |                                                                                                    |                                                                                                    | ø                                                                                                    |
| o-ID 🔺                   | Kontoname    | Drucke                                                                                                    | en (gesamt)                                                                                                    | Drucken (mehrf                                                                                                   | Drucken (mehrf                                                                                                    | Drucken (mehrf                                                                                                    | Druck                                                                                                    | en (mehrf                                                                                                    | ^                                                                                                    |
| mt                       |              | 0                                                                                                    |                                                                                                    | 0                                                                                                    |                                                                                                    |                                                                                                    |                                                                                                    |                                                                                                    |                                                                                                    |
|                          | Sekretariat  | 0                                                                                                    |                                                                                                    | 0                                                                                                    |                                                                                                    |                                                                                                    |                                                                                                    |                                                                                                    |                                                                                                    |
|                          | Sozialarbeit | 0                                                                                                    |                                                                                                    | 0                                                                                                    |                                                                                                    |                                                                                                    |                                                                                                    |                                                                                                    |                                                                                                    |
|                          | Sozialarbeit | 0                                                                                                    | Gerätekor                                                                                                    | nten                                                                                                    |                                                                                                    |                                                                                                    | ×                                                                                                    |                                                                                                    |                                                                                                    |
| 1                        | k01a         | 0                                                                                                    |                                                                                                    |                                                                                                    |                                                                                                    |                                                                                                    |                                                                                                    |                                                                                                    |                                                                                                    |
| 1                        | k01a         | 0                                                                                                    |                                                                                                    | Möchten Sie alle Ko                                                                                              | ontozähler exportie                                                                                                    | ren?                                                                                                    |                                                                                                    |                                                                                                    |                                                                                                    |
| 1                        | k11b         | 0                                                                                                    |                                                                                                    | Durch Klicken auf                                                                                                | Nein" werden nur d                                                                                                    | ie ausgewählten                                                                                                    |                                                                                                    |                                                                                                    |                                                                                                    |
| 1                        | k11b         | 0                                                                                                    | 1                                                                                                    | konten exportiert.                                                                                               |                                                                                                    |                                                                                                    |                                                                                                    |                                                                                                    |                                                                                                    |
|                          | MSD          | 0                                                                                                    |                                                                                                    |                                                                                                    |                                                                                                    | _                                                                                                    |                                                                                                    |                                                                                                    |                                                                                                    |
|                          | MSD          | 0                                                                                                    | 1                                                                                                    |                                                                                                    | Ja                                                                                                    | Nein                                                                                                    |                                                                                                    |                                                                                                    |                                                                                                    |
|                          | Lehrer       | 0                                                                                                    |                                                                                                    | 0                                                                                                    |                                                                                                    |                                                                                                    |                                                                                                    |                                                                                                    |                                                                                                    |
|                          | Lehrer       | 0                                                                                                    |                                                                                                    | 0                                                                                                    |                                                                                                    |                                                                                                    |                                                                                                    |                                                                                                    | ~                                                                                                    |
|                          |              |                                                                                                    |                                                                                                    |                                                                                                    |                                                                                                    |                                                                                                    |                                                                                                    |                                                                                                    | >                                                                                                    |
|                          | nt           | nt Sekretariat<br>Sozialarbeit<br>Sozialarbeit<br>k01a<br>k01a<br>k11b<br>k11b<br>MSD<br>MSD<br>Lehrer<br>Lehrer | nt 0<br>Sekretariat 0<br>Sozialarbeit 0<br>k01a 0<br>k01a 0<br>k11b 0<br>k11b 0<br>k11b 0<br>MSD 0<br>Lehner 0<br>I ehner 0 | nt 0<br>Sekretaniat 0<br>Sozialarbeit 0<br>K01a 0<br>k01a 0<br>k11b 0<br>K11b 0<br>MSD 0<br>Lehrer 0<br>Lehrer 0 | nt 0 0<br>Sekretariat 0 0<br>Sozialarbeit 0<br>k01a 0<br>k01a 0<br>k11b 0<br>MSD 0<br>Lehrer 0 0<br>Color and Second Second | nt 0 0<br>Sekretariat 0 0<br>Sozialarbeit 0<br>k01a 0<br>k11b 0<br>k11b 0<br>MSD 0<br>Lehrer 0 0<br>I ehrer 0 0<br>I ehrer 0 0<br>I ehrer 0 0 | nt 0 0<br>Sekretariat 0 0<br>Sozialarbet 0<br>k01a 0<br>k11b 0<br>k11b 0<br>MSD 0<br>Lehrer 0 0<br>Ja Nein | nt 0 0 0<br>Sekretariat 0 0<br>Sozialarbeit 0<br>k01a 0<br>k01a 0<br>k11b 0<br>k11b 0<br>MSD 0<br>Lehrer 0 0<br>I ehrer 0 0<br>Contana and the second second secon | nt 0 0 0<br>Sekretariat 0 0<br>Sozialarbeit 0<br>k01a 0<br>k01a 0<br>k11b 0<br>k11b 0<br>MSD 0<br>Lehrer 0 0<br>Ja Nein |

Bestätigen Sie den Export mit Ja.

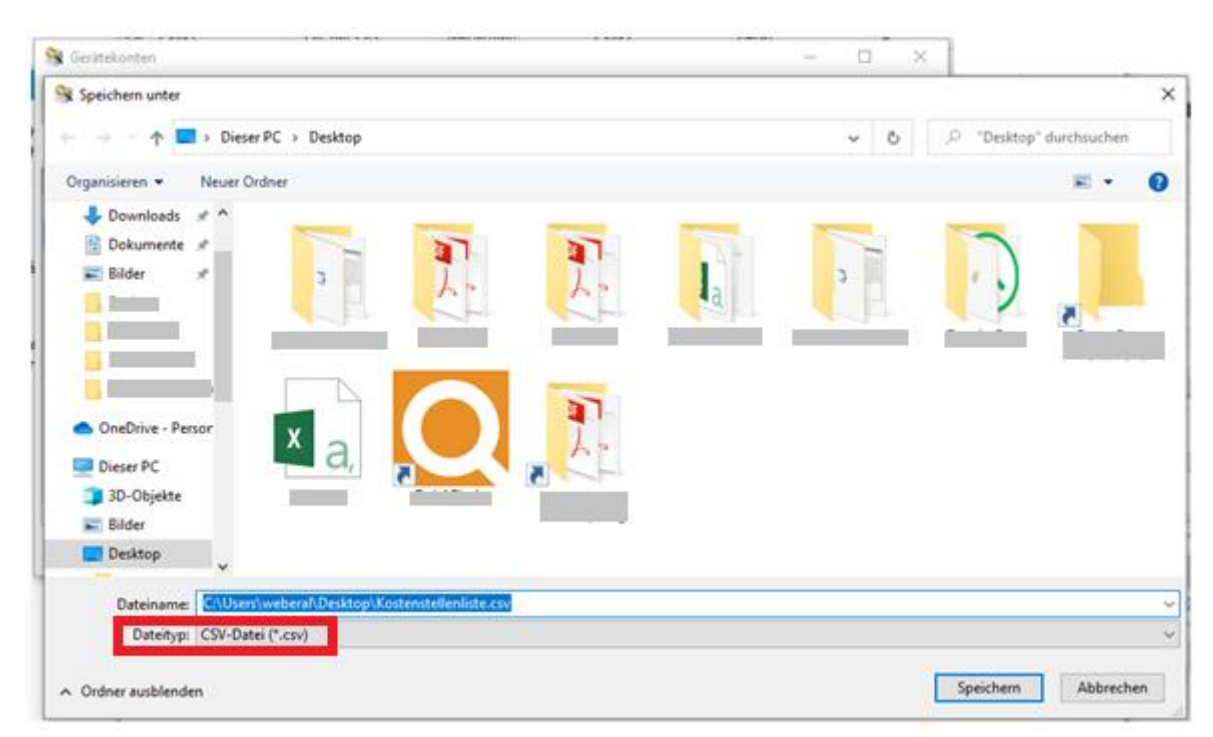

Speichern Sie die Datei unbedingt als **.csv** ab, damit Sie eine tabellarische Auflistung erhalten. Die Datei lässt sich danach öffnen und vor dem Drucken noch anpassen. b) Über den Kopierer (3508ci):

|                                   |                              |                        |         |                       | R       |        | 14:55         |
|-----------------------------------|------------------------------|------------------------|---------|-----------------------|---------|--------|---------------|
| Kopieren Senden                   | Status/<br>Druckabbr.        | Geräte-<br>information | Sprache | Papier<br>Einstellung | TA Tech | hniker | Abmeld.       |
| Systemmenü                        | Kostenstellen-Einstellung    |                        |         |                       |         | -      |               |
| Schnellein-<br>stellung-Assist.   | Kostenstellen                |                        |         |                       | Lokal   | >      | 6             |
| Geräte-<br>Einstellungen          | Kostenstellen hinzufügen/beo | rbeiten                |         |                       |         | >      | Energiesparen |
| Mitteilung/<br>Bericht            | Kostenstellenzähler          |                        |         |                       |         | >      |               |
| Funktions-<br>Einstellungen       | Kostenstellen-Einstellung    |                        |         |                       |         | 7      | 11            |
| Netzwerk-<br>Einstellungen        | Druck Kostenstellenliste     |                        |         |                       |         |        | Zurücks       |
| Sicherheits-<br>Einstellungen     | BenLogin-Einstellung         |                        |         |                       |         |        |               |
| Kostenstellen/<br>Authentifizier. | Anmelder-Login               |                        |         |                       | Aus     | ø      |               |
| 1 · · ·                           | Lakalan Danutnas hinnufilman | (haashaitas            |         | • • • • •             |         |        |               |
|                                   | Zähler                       |                        |         | Schließ               | 3en     |        |               |

Rufen Sie über das Systemmenü Kostenstellen / Authentifizier. auf, dann Druck Kostenstellenliste

|                                 |                |                       |                        |         |                       | R       |               | 14:55         |
|---------------------------------|----------------|-----------------------|------------------------|---------|-----------------------|---------|---------------|---------------|
| Kopieren Senden                 |                | Status/<br>Druckabbr. | Geräte-<br>information | Sprache | Papier<br>Einstellung | DeviceA | b<br>dmin     |               |
| Systemmenü                      | Kostenstellen- | Einstellung           |                        |         |                       |         |               |               |
| Schnellein-<br>stellung-Assist. | Kostenstellen  |                       |                        |         |                       | Lokal   | 5             | 6             |
| Geräte-<br>Einstellungen        | Kostenstel     | Wird gedruck          | t. Sind Sie            | sicher? | _                     | Lokui   | >             | Energiesparen |
| Mitteilung/<br>Bericht          | Kostenstel     | Kostenstellen         | benchi                 |         | - 1                   |         | >             |               |
| Funktions-<br>Einstellungen     | Kostenstel     |                       |                        |         | - 1                   |         | $\frac{1}{2}$ | 11            |
| Netzwerk-<br>Einstellungen      | Druck Kos      |                       |                        |         |                       |         | ÷             | Zurücks       |
| Sicherheits-<br>Einstellungen   | BenLogir       | Abbr.                 | 1.0                    | Drucke  | m                     | _       | _             |               |
| Kostenstellen/ O                | Anmelder -     |                       | _ L                    |         | _                     | Aus     | Ø             |               |
|                                 | Lakalan Danu   | has bissuffines       | /hanshaita             | -       |                       |         |               |               |
|                                 | Zähler         |                       |                        | :       | Schlie                | ßen     |               |               |

Bestätigen Sie den Druck – die Liste wird gedruckt.

## Eigenes Kostenstellenlimit über den Kopierer abrufen

|                  |    |                               |                               |         | 11:20         |
|------------------|----|-------------------------------|-------------------------------|---------|---------------|
| Kopieren Senden  | S  | tatus/ Geräte-<br>information | Sproche Papier<br>Einstellung |         |               |
|                  |    | Kontoanmeldung                |                               |         |               |
| Konto-ID eingebe | n. |                               |                               |         | 6             |
|                  | •  | ***                           |                               |         | Energiesporen |
|                  | L  |                               |                               |         |               |
|                  |    | Login                         |                               |         |               |
|                  | _  |                               | <u> </u>                      |         | 11            |
|                  |    |                               |                               |         | Zurücks       |
| С                | 1  | 2                             | 3                             |         |               |
|                  | 4  | 5                             | <b>I</b> 6                    |         |               |
|                  | 7  | 8                             | <b>I</b> 9                    | Eingabe |               |
|                  |    | 0                             |                               |         |               |

Geben Sie Ihre Kostenstelle ein, blenden Sie anschließend die Tastatur aus.

|          |           |                       |                        |          |                       |     | 11:20             |
|----------|-----------|-----------------------|------------------------|----------|-----------------------|-----|-------------------|
| Kopieren | Senden    | Status/<br>Druckabbr. | Geräte-<br>information | Sprache  | Papier<br>Einstellung | ••• |                   |
|          |           | Kont                  | toanmeldung            |          |                       |     |                   |
| Konto-ID | eingeben. |                       |                        |          |                       |     | Lourse and Lourse |
|          |           | ****                  |                        |          |                       |     |                   |
|          |           |                       |                        |          |                       |     |                   |
|          |           |                       | Login                  | <u> </u> |                       |     | 11                |
|          |           |                       |                        |          |                       |     | Zurücks           |
|          |           |                       |                        |          |                       |     |                   |
|          | _         |                       |                        |          |                       |     |                   |
|          |           | Zähler prüfen         |                        |          |                       |     |                   |

Drücken Sie Zähler prüfen

|          |        |              |                       |                        |         |                       | 51 <b>a</b> a |              | 11:21         |
|----------|--------|--------------|-----------------------|------------------------|---------|-----------------------|---------------|--------------|---------------|
| Kopieren | Senden |              | Status/<br>Druckabbr. | Geräte-<br>information | Sprache | Papier<br>Einstellung | •••           | TA Techniker | Abmeld.       |
|          |        |              | )                     | Konto:TA Tec           | hniker  |                       | Schlie        | 3en          |               |
| Konto-ID | einge  | Druckseiten  |                       |                        |         |                       | >             |              | Energiesporen |
|          |        | Scan-Seiten  |                       |                        |         |                       | >             |              |               |
|          |        | FAX-Übertrag | ungsseiten            |                        |         |                       | 0             |              |               |
|          |        | FAX-Übertrag | ungszeit              |                        |         | 0:00:0                | 0             |              | //<br>Zurücks |
|          |        |              |                       |                        |         |                       |               |              |               |
|          |        |              |                       |                        |         |                       |               |              |               |
|          |        |              |                       |                        |         |                       |               |              |               |
|          |        |              |                       |                        |         |                       |               |              |               |

Wählen Sie Druckseiten

|               |                   |                 |                        |              |                       | ,           | 11:21         |
|---------------|-------------------|-----------------|------------------------|--------------|-----------------------|-------------|---------------|
| f<br>Kopieren | Senden            | Statu<br>Drucka | s/ Geri<br>bbr. inform | ite- Sprache | Papier<br>Einstellung | ••• 🏭       | Abmeld.       |
|               |                   |                 | Dru                    | ckseiten     |                       | Schließen   |               |
| Konto-ID eir  | nge Anzahl nach I | Funktion        | (                      |              | Circuit a             |             | Energiesporen |
|               | Funktion          | n Sc            | hwarz/weiß             | Mehrfarbig   | Eine Farbe            | Gesamt      | the perpeter  |
|               | Kopieren          |                 | 6                      | 2            | 0                     | 8 (200)     |               |
|               | Drucker           |                 | 0                      | 0            |                       | o           |               |
|               | Fax               |                 | 0                      |              |                       | o           | 11            |
|               | Gesamt            |                 | 6                      | 2            | 0                     | 8           | Zurücks       |
|               |                   |                 |                        | Hinweis: (   | () zeigt den Gr       | enzwert an. |               |
|               | Anzahl nach l     | Papierform      | at                     |              |                       |             |               |
|               | Pa                | pierformat      | t Gesamt               |              |                       |             |               |
|               | A3                |                 | Alle Medien            |              |                       | 0           |               |
|               |                   |                 |                        |              |                       |             |               |

Sie können nun ihren persönlichen Zählerstand einsehen. Werte in Klammern zeigen das Limit an. Eine A3-Seite wird wie zwei A4-Seiten gezählt.

# Statusseite am Kopierer drucken

|                                 |                              |           |                      | 8,G               |                  | 11:23         |
|---------------------------------|------------------------------|-----------|----------------------|-------------------|------------------|---------------|
| Kopieren Senden                 | Status/<br>Druckabbr. ir     | Geräte- S | O<br>prache F<br>Ein | apier<br>stellung | A Techniker      | Abmeld.       |
| Systemmenü                      | Druckbericht/Liste           |           |                      |                   | -                |               |
| Schnellein-<br>stellung-Assist. | Druckbericht/Liste           |           |                      |                   | >                | 6             |
| Geräte-<br>Einstellungen        | Ergebnisbericht-Einstell.    |           |                      |                   |                  | Energiesparen |
| Mitteilung/<br>Bericht          | Sendeergebnis-Bericht        |           |                      |                   | >                |               |
| Funktions-<br>Einstellungen     | Benachrichtigung Gerätestatu | IS        |                      |                   |                  |               |
| Netzwerk-<br>Einstellungen      | Wenig Toner Alarmmenge       |           |                      |                   | Aus >            | Zurücks       |
| Sicherheits-<br>Einstellungen   | Alarm Resttonerbehälter voll |           |                      |                   | <sub>90%</sub> > |               |
| Kostenstellen/                  | Einstell. Mitteilungsfenster |           |                      |                   |                  |               |
| Authentifizier.                 | Mitteilungsfenster           |           |                      |                   |                  |               |
|                                 | Zähler                       |           | ~                    | Schließen         |                  |               |

Wählen Sie über die *drei Punkte* das Systemmenü an – anschließend *Mitteilung/Bericht* auswählen. Danach *Druckbericht/Liste* 

|                                 |        |                 |                       |                        |                |                       | 고 🖁 🛛  |              | 11:23         |
|---------------------------------|--------|-----------------|-----------------------|------------------------|----------------|-----------------------|--------|--------------|---------------|
| Kopieren                        | Senden |                 | Status/<br>Druckabbr. | Geräte-<br>information | (C)<br>Sprache | Papier<br>Einstellung | •••    | TA Techniker | Abmeld.       |
| Systemme<br>Schnellein-         | enü    |                 |                       | Druckbericht           | /Liste         |                       | Schlie | ßen          |               |
| stellung-Assis                  | st.    | _               |                       |                        |                |                       |        | - X          |               |
| Geräte-<br>Einstellungen        |        | Statusseite     |                       |                        |                |                       |        |              | Energiesporen |
| Mitteilung/<br>Bericht          |        | Servicestatus   |                       |                        |                |                       |        | >            |               |
| Funktions-<br>Einstellungen     |        | Netzwerkstatu   | IS                    |                        |                |                       |        |              |               |
| Netzwerk-<br>Einstellungen      |        | Druck Kostens   | tellenliste           |                        |                |                       |        | >            | Zurücks       |
| Sicherheits-<br>Einstellungen   |        | Schriftartliste |                       |                        |                |                       |        | >            |               |
| Kostenstellen<br>Authentifizier | (      | Liste FAX (Inde | ex)                   |                        |                |                       |        | C            |               |
| -                               |        | Liste FAX (Nr.) |                       |                        |                |                       |        | $\circ$ >    |               |
|                                 |        |                 |                       |                        |                |                       |        |              |               |

Wählen Sie die Statusseite zum Drucken aus